2024年11月18日 Ver.3.0

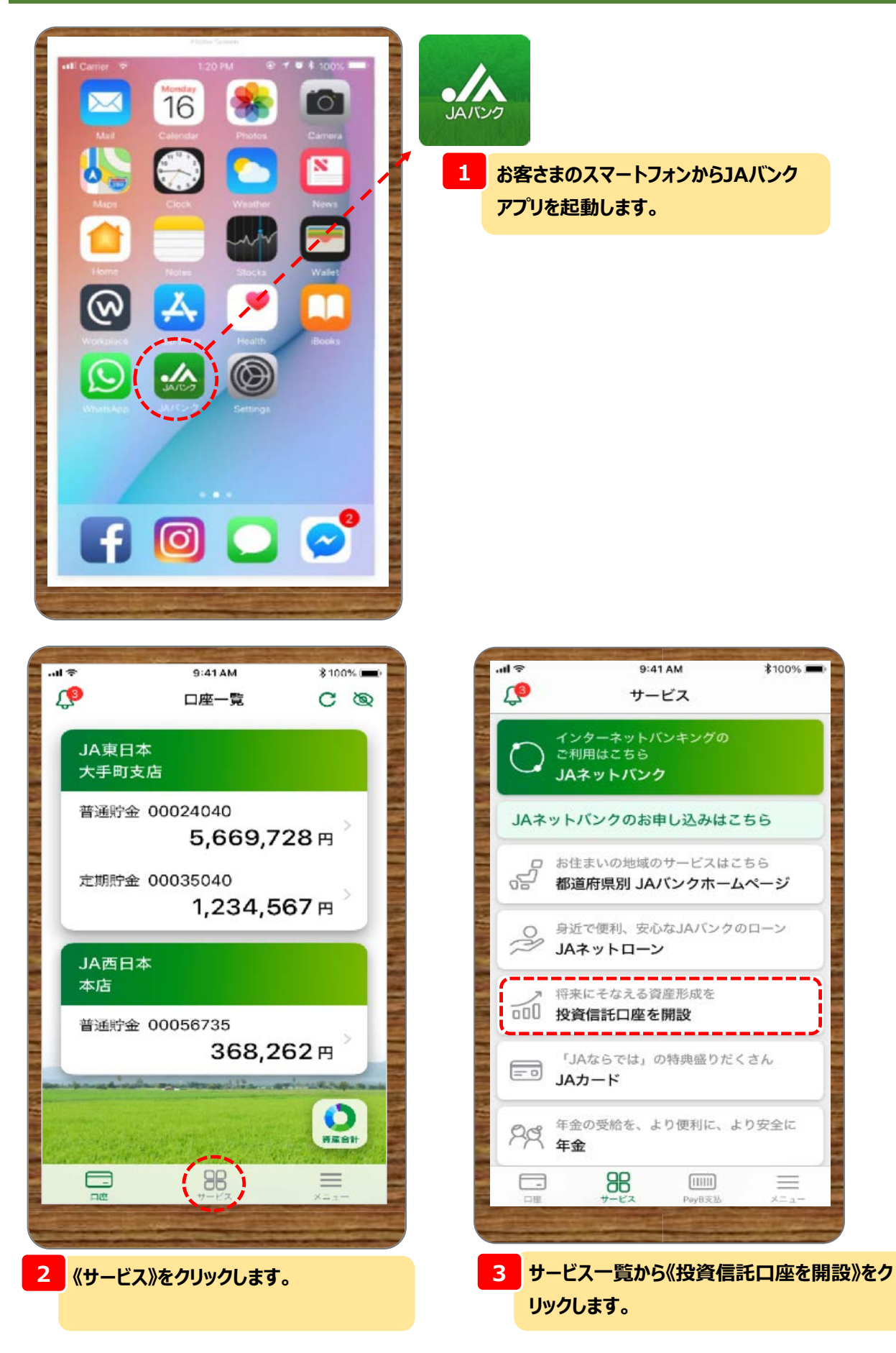

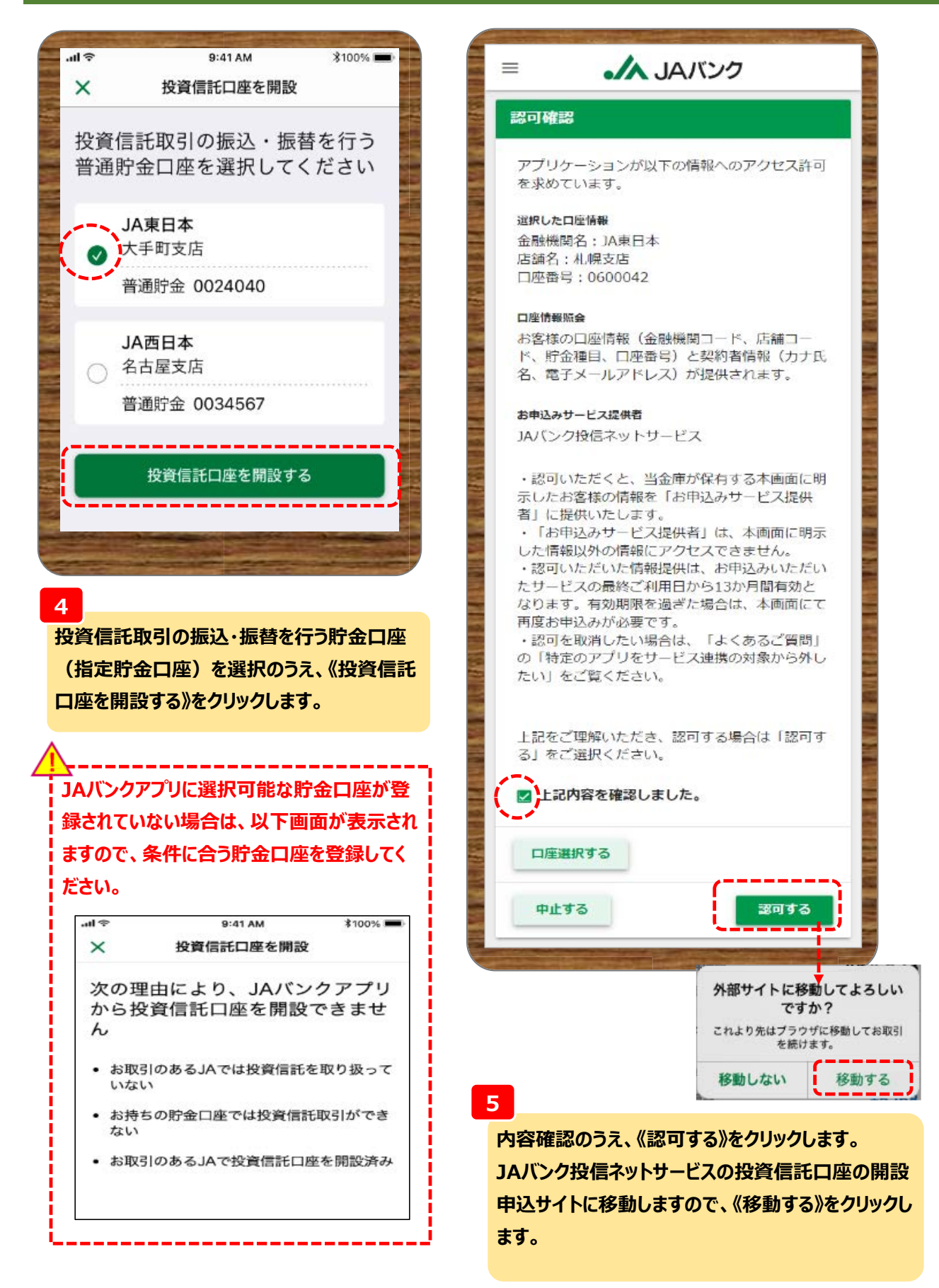

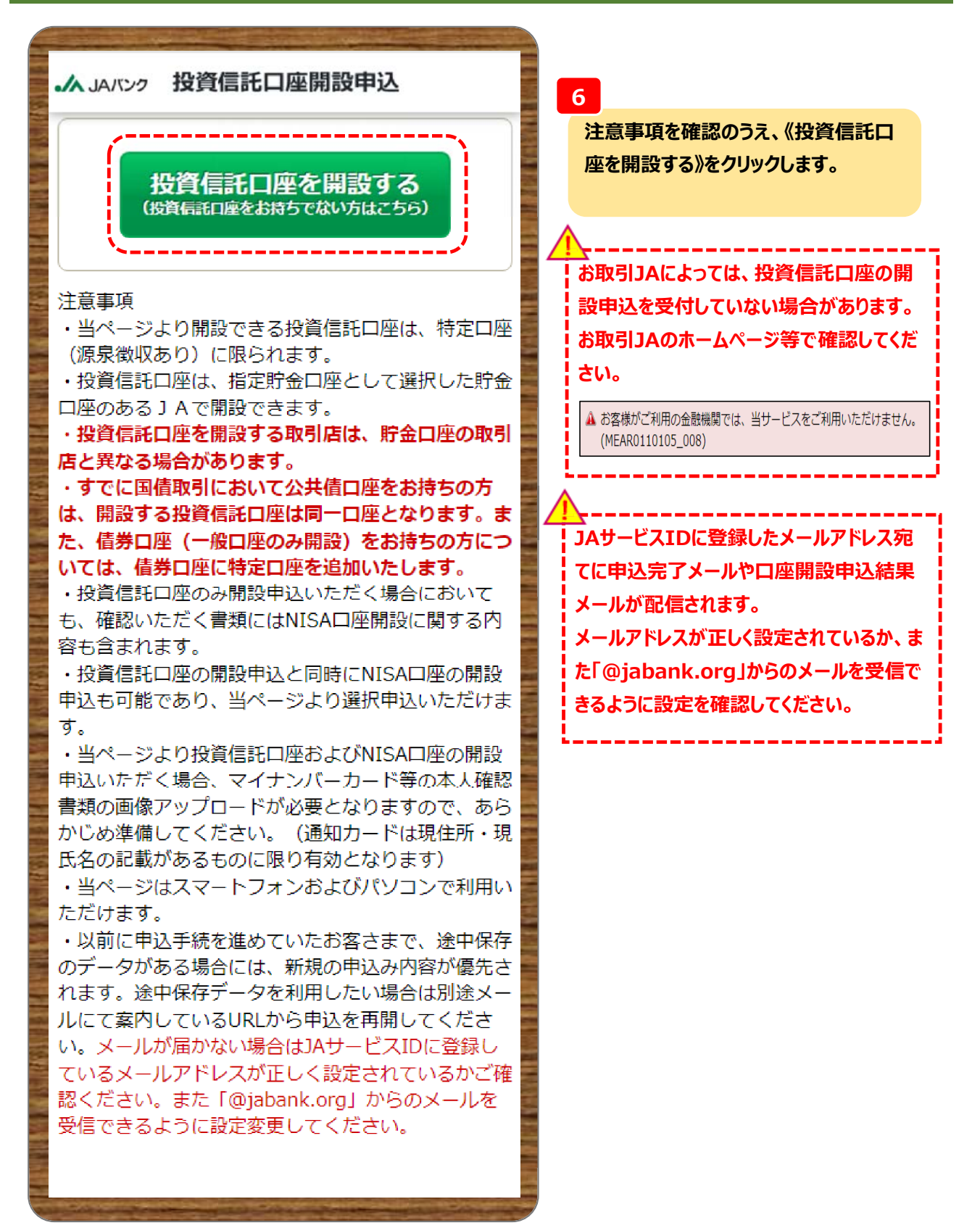

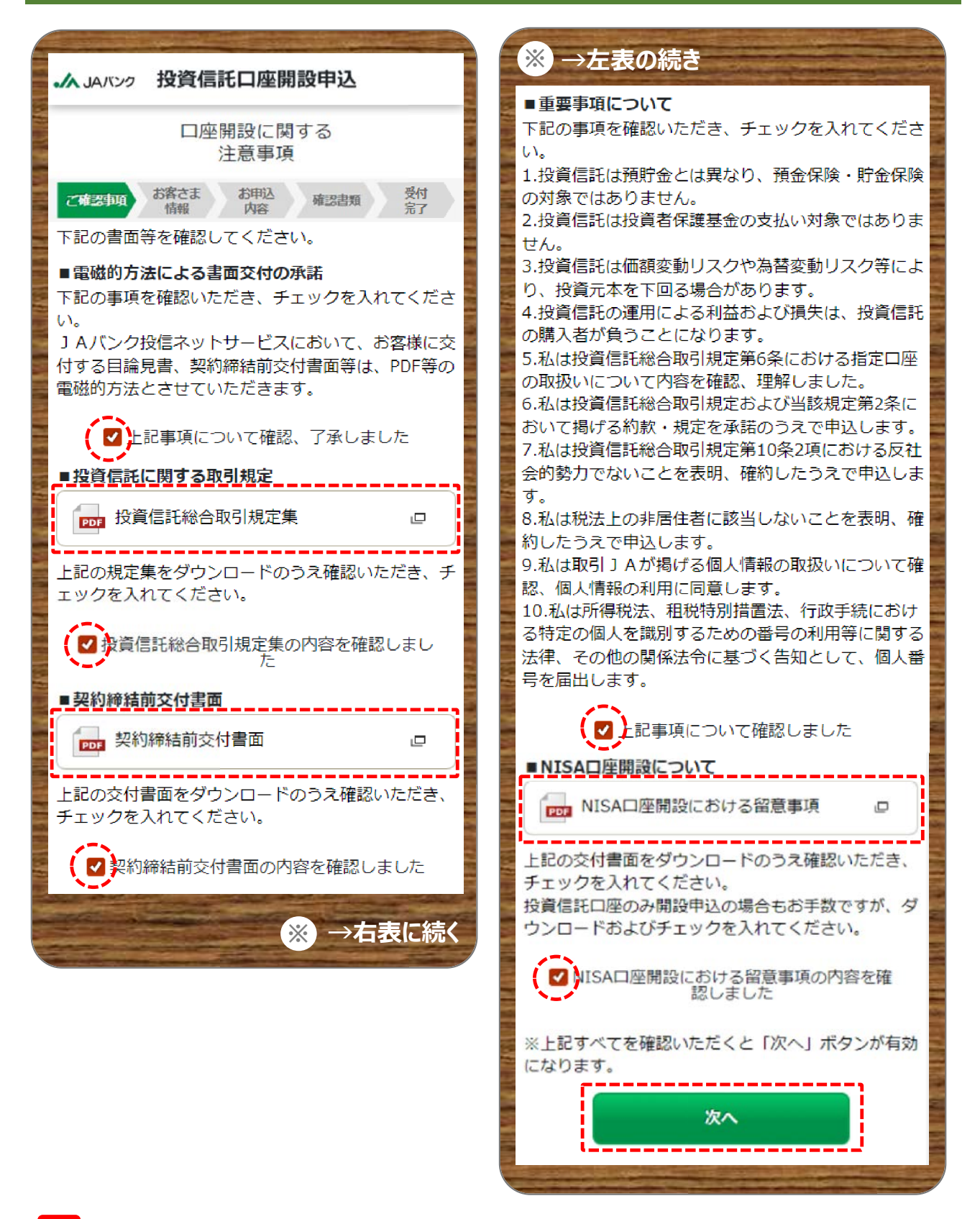

7

投資信託総合取引規定集・契約締結前交付書面・NISA口座開設における留意事項をダウンロード・確認、 また電磁的方法による書面交付・重要事項について内容確認のうえ、《次へ》をクリックします。

| ・ JAIXンク 投資信託口座開設申込                                     | <ul> <li>※ →左表の続き</li> </ul>                                                  |
|---------------------------------------------------------|-------------------------------------------------------------------------------|
| お客さま情報入力<br>ご確認事項 お客さま<br>情報 内容 確認書類 受付<br>完了<br>お客さま情報 | 本年1月1日時点の住所<br>※本年1月1日時点でのご住所と現在のご住所が同じ<br>場合も、1月1日時点のご住所(都道府県)を選択し<br>てください。 |
| 姓(漢字) 農協<br>全角9文字以内                                     | <ul> <li></li></ul>                                                           |
| 名(漢字) 太郎<br>全角9文字以内                                     | 店番号 016                                                                       |
| 姓(カナ) ノウキョウ                                             | 口座科目 普通貯金                                                                     |
| <sup>全角力力</sup><br>名(カナ) タロウ                            | 口座番号 9753186                                                                  |
| 全角力ナ<br>性別 男 ✔                                          | お勤め先情報                                                                        |
| 生年月日 2000/01/01<br>半角数字8桁 (入力例 19800127)                | ご職業<br>会社役員(上場・店頭公開企業) ✔                                                      |
| 電話番号 09012345678<br>半角数字、ハイフンなし                         | 会社名<br>マルパツサンカク株式会社<br>全角15文字、半角30文字以内                                        |
| 郵便番号 123-4567<br>半角数字、ハイフンなし                            | 次へ 🖈                                                                          |
| 住所 東京都千代田区大手町一丁目3<br>全角60文字以内、 <b>都道府県から入力</b>          |                                                                               |

#### 8

お客さま情報・本年1月1日時点の住所・お勤め先情報を入力もしくは選択のうえ、《次へ》をクリックします。 ※会社名は任意項目です。

ろ 預金口座情報にあるカナロ座名義はJAサービスID登録時に入力した内容となります。JAサービスIDを退 会のうえ再登録でしか変更できません。そのまま申込いただき口座開設処理時にJA側で修正します。

住所は必ず都道府県から入力してください。

| ▲ JAバンク 投資信託口座開設申込                                             | ※ →左表の続き                                                     |
|----------------------------------------------------------------|--------------------------------------------------------------|
| 投資および取引に<br>関する質問                                              | 投資経験:その他 ※選択後、投資商品を入力く<br>ださい<br>27年                         |
| こ確認事項 お客さま お申込 確認書類 受付<br>情報 内容 確認書類 分行<br>分子 りただき、「次へ」ボタンを押して | 金・プラチナ<br>全角50文字、半角100文字以内                                   |
|                                                                | 投資の目的・意向<br>安定した収益に加え多少のリスクを許容し、 ▶<br>資産の成長による収益も期待          |
| 保有金融資産<br>5,000万円未満                                            | 投資予定期間<br>1年以上5年未満                                           |
| 投資信託・株式・公共債等の保有金額(万円単位)<br>1 2 3 4<br>全角50文字、半角100文字以内         | 投資予定の方法・金額<br>一括による投資 ※自由入力欄には投資金額 <sup>&gt;</sup><br>(万円単位) |
| 住宅・マイカーローン以外の借入<br>有り ※自由入力欄には概算金額(万円単 <b>&gt;</b><br>位)       | 1000<br>全角50文字、半角100文字以内                                     |
| 2 3 4 5<br>全角50文字、半角100文字以内                                    | 購入予定商品<br>決まっている ※自由入力欄には商品名<br>おおぶね                         |
| 年収 ※選択後、概算金額を万円単位で入力くだ<br>さい                                   | 全角50文字、半角100文字以内<br>対面によるJAサポート(相談・提案など)                     |
| 3 4 5 6<br>全角50文字、半角100文字以内                                    | 関心がある                                                        |
| 取引の動機<br>新聞/TV広告                                               | お客さま情報入力へ戻る                                                  |
| 投資経験:投資信託<br>30年                                               |                                                              |
| 投資経験:株式<br>29年                                                 |                                                              |
| 投資経験:公社債<br>28年                                                |                                                              |
| ※ →右表に続く                                                       |                                                              |

9

お客さま情報として投資信託取引に関するアンケートを入力・選択のうえ、《次へ》をクリックします。 ※対面によるJAサポート項目は、今後の投資信託における提案等に参考とさせていただきます。

| ・ JAバンク 投資信託口座開設                                                                                                    |                                                                                                    |
|----------------------------------------------------------------------------------------------------|----------------------------------------------------------------------------------------------------|
| 申込情報の入力                                                                                                    | カ<br>か<br>か<br>か<br>か<br>か<br>か<br>い<br>い<br>場合は、《しな<br>を<br>選択のうえ、《次へ》を<br>クリックします。                                                                                                    |
| ご確認事項 お客さま お申込 内容                                                                                                    | 確認書類 受付<br>完了 NISA口座を開設する場合は、《する》<br>択のうえ、《次へ》をクリックします。                                                                                                    |
| NISA口座開設の申込                                                                                                    |                                                                                                    |
| 特定口座の開設にあわせて、NIS<br>すか?                                                                                                    | SA口座も開設しま                                                                                                    |
| NISA口座は他金融機関も含めて<br>開設できませんので、お取引のあ<br>NISA口座を開設していないか確                                                                                                    | 1、1人1口座しか<br>ある金融機関で<br>認ください。                                                                                                    |
| ব                                                                                                    | るしない                                                                                                    |
| 次へ                                                                                                    |                                                                                                    |
| お取引に関するご質問                                                                                                    |                                                                                                    |
|                                                                                                    |                                                                                                    |
|                                                                                                    |                                                                                                    |
|                                                                                                    |                                                                                                    |
|                                                                                                    |                                                                                                    |
| (中断)をクリックすると、申込を一時                                                                                                    | ▶→→→→→→→→→→→→→→→→→→→→→→→→→→→→→→→→→→→→→→→→→→→→→→→→→→→→→→→→→→→→→→→→→→→→→→→→→→→→→→→→→→→→→→→→→→→→→→→→→→→→→→→→→→→                                                                                                    |
| (中断)をクリックすると、申込を一時<br>その場合、再開用URLを記載したメ・                                                                                                    | ▲へ戻る   中断することが可能です。   ールをお客さまのメールアドレス(JAバンクアプリに登録したアドレス                                                                                                    |
| (中断)をクリックすると、申込を一時<br>その場合、再開用URLを記載したメ・<br>こ送信します。                                                                                                    | ■へ戻る<br>中断することが可能です。<br>ールをお客さまのメールアドレス(JAバンクアプリに登録したアドレス                                                                                                    |
| 中断》をクリックすると、申込を一時でその場合、再開用URLを記載したメー<br>こ送信します。<br>再開用URLの有効期限は3日間とな                                                                                                    | ■へ戻る 中断することが可能です。 ールをお客さまのメールアドレス(JAバンクアプリに登録したアドレス はっておりますので、期限内に申込を再開してください。                                                                                                    |
| 中断》をクリックすると、申込を一時に<br>その場合、再開用URLを記載したメー<br>こ送信します。<br>再開用URLの有効期限は3日間とな                                                                                                    | ■ヘ戻る 中断することが可能です。 ールをお客さまのメールアドレス(JAバンクアプリに登録したアドレス はっておりますので、期限内に申込を再開してください。                                                                                                    |
| 中断》をクリックすると、申込を一時で<br>その場合、再開用URLを記載したメー<br>こ送信します。<br>再開用URLの有効期限は3日間とな<br><中断画面>                                                                                                    | ▲へ戻る   中断することが可能です。   ールをお客さまのメールアドレス(JAバンクアプリに登録したアドレス はっておりますので、期限内に申込を再開してください。 </td                                                                                                    |
| 中断》をクリックすると、申込を一時中<br>その場合、再開用URLを記載したメー<br>こ送信します。<br>再開用URLの有効期限は3日間とな<br>く中断画面>                                                                                                    | 中断することが可能です。<br>ールをお客さまのメールアドレス(JAバンクアプリに登録したアドレス<br>なっておりますので、期限内に申込を再開してください。 < <<br>< <<br>< <<br><<br> |
| (中断)をクリックすると、申込を一時で<br>その場合、再開用URLを記載したメー<br>こ送信します。<br>再開用URLの有効期限は3日間とな<br>く中断画面><br>利用終了                                                                                                    | 中断することが可能です。<br>ールをお客さまのメールアドレス(JAバンクアプリに登録したアドレス<br>なっておりますので、期限内に申込を再開してください。           Characterization           とのので、期限内に申込を再開してください。           とののので、期限内に申込を再開してください。           (没信口座開設申込]申込仮受付のご連絡について           () JA/C>伊信ネットサービス <toushin_net@jabank.org><br/>ペックコークをは、1000000000000000000000000000000000000</toushin_net@jabank.org>                                                                                                    |
| 中断》をクリックすると、申込を一時の<br>の場合、再開用URLを記載したメー<br>こ送信します。<br>再開用URLの有効期限は3日間とな<br>く中断画面><br>▲ JANCAS 投資信託口座開設申込<br>利用終了<br>ご利用ありがとうございました、ウィンドウを閉じ                                                         | 中断することが可能です。<br>ールをお客さまのメールアドレス(JAバンクアプリに登録したアドレス<br>なっておりますので、期限内に申込を再開してください。<br>く<br>て<br>【投信口座開設申込】申込仮受付のご連絡について<br>の、<br>1A/C>7投信ネットサービス <toushin_net@jabank.org><br/>売売 0.23-best:jab-tk-uat@nn.co.jp</toushin_net@jabank.org>                                                                                                    |
| (中断)をクリックすると、申込を一時で<br>の場合、再開用URLを記載したメー<br>こ送信します。<br>再開用URLの有効期限は3日間とな<br>く中断画面><br>▲ メロンタ 投資信託口座開設申込<br>利用終了<br>ご利用ありがとうございました。ウィンドウを閉じ<br>終了してください。                                             | 中断することが可能です。<br>ールをお客さまのメールアドレス(JAバンクアプリに登録したアドレス<br>なっておりますので、期限内に申込を再開してください。<br>と<br>て<br>、<br>、<br>、<br>、<br>、<br>、<br>、<br>、<br>、<br>、<br>、<br>、<br>、                                                                                                    |
| (中断)をクリックすると、申込を一時で<br>の場合、再開用URLを記載したメー<br>こ送信します。<br>再開用URLの有効期限は3日間とな<br>< <u>中断画面&gt;</u><br>▲ JANC>> 投資信託口座開設申込<br>利用終了<br>ご利用ありがとうございました。ウィンドウを閉じ<br>終了してください。                                | <ul> <li>中断することが可能です。</li> <li>ールをお客さまのメールアドレス (JAバンクアプリに登録したアドレス)</li> <li>なっておりますので、期限内に申込を再開してください。</li> <li>と</li> <li>(投信口座開設申込)申込仮受付のご連絡について     <li>(投信口座開設申込)申込仮受付のご連絡について     <li>(現金本部 様     <li>いっも投資信託口座開設申込サービスを利用いただきまして、誠にありがとうございます。     </li> </li></li></li></ul>                                                                                                    |
| <ul> <li>(中断)をクリックすると、申込を一時に<br/>その場合、再開用URLを記載したメー<br/>こ送信します。</li> <li>再開用URLの有効期限は3日間とな</li> <li>★ JAIR29 投資信託口座開設申込     <li>利用終了</li> <li>ご利用ありがとうございました。ウィンドウを閉じ<br/>終了してください。</li> </li></ul> | <ul> <li>中断することが可能です。</li> <li>ールをお客さまのメールアドレス (JAバンクアプリに登録したアドレス</li> <li>なっておりますので、期限内に申込を再開してください。</li> <li>なっておりますので、期限内に申込を再開してください。</li> <li>と有開用以下に記載メール&gt;</li> <li>【技信口座開設申込】申込仮受付のご連絡について</li> <li>() A/C&gt;投信ネットサービス <toushin_net@jabank.org><br/>えた。23-best:jab-tk-uat@nn.co.jp</toushin_net@jabank.org></li> <li>点気太郎 様<br/>いつも投資信託口座開設申込サービスを利用いただきまして、誠にありがとうございます。</li> <li>申込内容を仮受付いたしましたので、連絡いたします。</li> </ul>                                                                                                    |
| な中断》をクリックすると、申込を一時で<br>その場合、再開用URLを記載したメー<br>こ送信します。<br>再開用URLの有効期限は3日間とな<br>▲ JANS2 投資信託口座開設申込<br>利用終了<br>ご利用ありがとうございました。ウィンドウを閉じ<br>終了してください。                                                     | <ul> <li>中断することが可能です。</li> <li>ールをお客さまのメールアドレス(JAバンクアプリに登録したアドレス</li> <li>なっておりますので、期限内に申込を再開してください。</li> <li>なっておりますので、期限内に申込を再開してください。</li> <li>と再開用URL記載メール&gt;</li> <li>【投信口座開設申込】申込仮受付のご連絡について</li> <li>() コインク投信ネットサービス <toushin_net@jabank.org><br/>売た 23-best-jab-tk-uat@nrt.co.jp</toushin_net@jabank.org></li> <li>炭気太郎 様</li> <li>いっも投資信託口座開設申込サービスを利用いただきまして、誠にありがとうございます。</li> <li>申込内容を仮受付いたしましたので、連絡いたします。</li> <li>本西昭毎の画像登録を後で行うこともできます。</li> </ul>                                                                                                    |
|                                                                                                    | 中断することが可能です。<br>ールをお客さまのメールアドレス(JAバンクアプリに登録したアドレス<br>なっておりますので、期限内に申込を再開してください。 たつておりますので、期限内に申込を再開してください。 たので、期限内に申込を再開してください。 たのので、期限内に申込を再開してください。 たののので、第四日のにのご連絡について そのののののののののののののののののののののののののののののののののののの                                                                                                    |

|     | 中门中家小师司                                | お客さま情報                            |                                                                                 |
|-----|----------------------------------------|-----------------------------------|---------------------------------------------------------------------------------|
| ä ä | 中心内谷の唯認<br>客さま お申込 <sub>盛辺 単編</sub> 受付 | 保有金融資產                            | 5,000万円未満                                                                       |
| 情   | 情報 内容 <sup>VBLOBERA</sup> 完了<br>帮 修正   | 投資信託・株式・公共債等<br>の保有金額(万円単位)       | 1234                                                                            |
|     | 農协展協                                   | 住宅・マイカーローン以外<br>の借入               | 有り ※自由入力機<br>は概算金額(万円単<br>(7)(2345)                                             |
|     | 太郎                                     | 年収 ※選択後、概算金額                      | 5,000万円未満(34                                                                    |
|     | ノウキョウ                                  | を万円単位で入力ください                      | 56)                                                                             |
|     | タロウ                                    | 取引の動機                             | 新聞/TV広告                                                                         |
|     | 男                                      | 投資経験:投資信託                         | 30年                                                                             |
|     | 2000年01月01日                            | 投資経驗:株式                           | 29年                                                                             |
| ł   | 09012345678                            | 投資經驗:公社值                          | 28年                                                                             |
|     | 123-4567                               | 投資経験:その他 ※選択<br>後、投資商品を入力くださ<br>い | 27年(金・プラチナ                                                                      |
| 1E  | 東京都千代田区大手町一丁目3番<br>1号<br>3時点の住所 低正     | 投資の目的・意向                          | 安定した収益に加え<br>少のリスクを許容し<br>資産の成長による4<br>も期待                                      |
| Б   | 東京都                                    | 投資予定期間                            | 1年以上5年未満                                                                        |
| [情  | <b>報</b>                               | 投資予定の方法・金額                        | <ul> <li>一括による投資 ※</li> <li>由入力欄には投資系</li> <li>(万円単位)(10</li> <li>0)</li> </ul> |
|     | 普通貯金                                   | 購入予定商品                            | 決まっている ※E<br>入力欄には商品名(                                                          |
|     | 9753186                                | 対面による1Aサポート                       | 55A)                                                                            |
|     | コハマノウキョウ                               | (相談・提案など)                         | 関心がある                                                                           |
| も情  | 報                                      | お申込み内容                            |                                                                                 |
|     | 会社役員(上場・店頭公開企業)                        |                                   | FINISHITIE                                                                      |
|     | マルバッサンカク株式会社                           | ×                                 | <b>`</b>                                                                        |

11

お客さまが入力した申込内容を確認のうえ、《次へ》をクリックします。

| ▲ JAバンク 投資信託口座開設申込                                                                                                    |                                                                                                    |
|----------------------------------------------------------------------------------------------------|----------------------------------------------------------------------------------------------------|
|                                                                                                    | お客さまの本人確認・マイナンバー確認を行う際に、                                                                                                    |
| 申込の仮受付                                                                                                    |                                                                                                    |
| こ確認事項 お客さま お申込 確認書類                                                                                                    | マイナンバーカードもしくはマイナンバー通知カードと通                                                                                                    |
| 申込にあたって、本人確認およびマイナン                                                                                                    | パー情報を 免許 いの 画像 添付 にて 甲込を 続ける 場合は、 《 画像                                                                                                    |
| 選択してください。                                                                                                    | 「カ法から」「フロードでの甲込》をクリックします。                                                                                                    |
| ■ <b>画像アップロード</b><br>マイナンバーカードキレイ/1通知カードと                                                                                                    | → P.10 13 へ進んでください。                                                                                                    |
| の画像ファイルを提出いただきます。                                                                                                    |                                                                                                    |
| 両株マップロードでの申り                                                                                                    | 公的個人認証サービスにお客さま情報を登録済の場                                                                                                    |
|                                                                                                    | は、公的個人認証アプリにて申込が可能ですので、《                                                                                                    |
| ■マイナンバーカード認証                                                                                                    | イナンバーカード認証での申込》をクリックします。                                                                                                    |
| マイナンバーカードをスマホから読み取る<br>イナンバーを提出いただきます。                                                                                                    | ことで、マ → P.11 14 へ進んでください。                                                                                                    |
|                                                                                                    |                                                                                                    |
| マイナンバーカード認証での申込                                                                                                    |                                                                                                    |
| 中断 (終わる申37万間)                                                                                                    |                                                                                                    |
| 中断(彼から中込冉開)                                                                                                    |                                                                                                    |
| 仮受付完了のメールを送信しました。※ <b>ま</b>                                                                                                    | だ受付は完善                                                                                                    |
| 了しておりません。<br>本人確認書類やマイナンバーカードが手元                                                                                                    | に無い場合                                                                                                    |
| は、メールに記載されたURLより申込を再                                                                                                    | 開できました。                                                                                                    |
| 9。<br>なお、再開用URLの有効期限は発行より3[                                                                                                    | 日間です。                                                                                                    |
| 有効期限が過ぎた場合は、初めから申込い                                                                                                    | ただく必要                                                                                                    |
| かこさいますので、「承くたさい。                                                                                                    |                                                                                                    |
| The second second second                                                                                                    |                                                                                                    |
|                                                                                                    |                                                                                                    |
|                                                                                                    |                                                                                                    |
| 中断》をクリックすると、申込を一時                                                                                                    | 中断することが可能です。                                                                                                    |
| 中断》をクリックすると、申込を一時<br>の場合、再開用URLを記載したメ                                                                                                    | 中断することが可能です。<br>ールをお客さまのメールアドレス(JAバンクアプリに登録したアドレス)                                                                                                    |
| ーーーーーーーーーーーーーーーーーーーーーーーーーーーーーーーーーーーー                                                                                                    | 中断することが可能です。<br>ールをお客さまのメールアドレス(JAバンクアプリに登録したアドレス)                                                                                                    |
| 中断》をクリックすると、申込を一時に<br>の場合、再開用URLを記載したメ・<br>送信します。<br>3開用URLの有効期限は3日間とな                                                                                             | 中断することが可能です。<br>ールをお客さまのメールアドレス(JAバンクアプリに登録したアドレス)<br>いておりますので、期限内に申込を再開してください。                                                                                                    |
| 中断》をクリックすると、申込を一時に<br>の場合、再開用URLを記載したメ・<br>送信します。<br>朝用URLの有効期限は3日間とな                                                                                              | 中断することが可能です。<br>ールをお客さまのメールアドレス(JAバンクアプリに登録したアドレス)<br>いっておりますので、期限内に申込を再開してください。                                                                                                    |
| 中断》をクリックすると、申込を一時<br>の場合、再開用URLを記載したメ・<br>送信します。<br>朝用URLの有効期限は3日間とな<br><中断画面>                                                                                     | 中断することが可能です。<br>ールをお客さまのメールアドレス(JAバンクアプリに登録したアドレス)<br>いておりますので、期限内に申込を再開してください。<br>                                                                                                    |
| 中断》をクリックすると、申込を一時に<br>の場合、再開用URLを記載したメ・<br>送信します。<br>引開用URLの有効期限は3日間とな<br><中断画面><br>へいいッ 投資信託口座開設申込                                                                | 中断することが可能です。<br>ールをお客さまのメールアドレス(JAバンクアプリに登録したアドレス)<br>いておりますので、期限内に申込を再開してください。<br>< <u> て 時開用URL記載メール&gt;</u> 【投信口座開設申込】申込仮受付のご連絡について                                                                                                    |
| 中断》をクリックすると、申込を一時<br>の場合、再開用URLを記載したメ・<br>送信します。<br>朝用URLの有効期限は3日間とな<br>く中断画面><br>ふ JAN22 投資信託口座開設申込<br>利用終了                                                       | 中断することが可能です。<br>ールをお客さまのメールアドレス(JAバンクアプリに登録したアドレス)<br>なっておりますので、期限内に申込を再開してください。<br>< <u> く再開用URL記載メール&gt;</u><br>【投信口座開設申込】申込仮受付のご連絡について<br>③ JAバング投信ネットサービス < toushin_net@jabank.org><br>※ 0.22-best tab-tk-tat@ng.or.to                                                                                                    |
| 中断》をクリックすると、申込を一時<br>の場合、再開用URLを記載したメ・<br>送信します。<br>開用URLの有効期限は3日間とな<br><中断画面><br>ふ JAバック 投資信託口座開設申込<br>利用終了<br>ご利用ありがとうございました、ウィンドウを閉じ                            | 中断することが可能です。<br>ールをお客さまのメールアドレス(JAバンクアプリに登録したアドレス)<br>なっておりますので、期限内に申込を再開してください。<br>< <u> く再開用URL記載メール&gt;</u><br>【投信口座開設申込】申込仮受付のご連絡について<br>② JAバンク投信ネットサービス <toushin_net@jabank.org><br/>25.000 (23.0000) (23.0000) (2</toushin_net@jabank.org> |
| 中断》をクリックすると、申込を一時<br>の場合、再開用URLを記載したメ・<br>送信します。                                                                                                    | 中断することが可能です。<br>ールをお客さまのメールアドレス(JAバンクアプリに登録したアドレス)<br>なっておりますので、期限内に申込を再開してください。                                                                                                    |
| 中断》をクリックすると、申込を一時<br>の場合、再開用URLを記載したメ・<br>送信します。<br>開用URLの有効期限は3日間とな<br>く中断画面><br>ふ JAバック 投資信託口座開設申込<br>利用終了<br>ご利用ありがとうございました。ウィンドウを閉じ<br>終了してください。               | 中断することが可能です。<br>ールをお客さまのメールアドレス(JAバンクアプリに登録したアドレス)<br>なっておりますので、期限内に申込を再開してください。                                                                                                    |
| 中断》をクリックすると、申込を一時<br>の場合、再開用URLを記載したメー<br>送信します。<br>引開用URLの有効期限は3日間とな<br><u>く中断画面&gt;</u><br>ふ JANンタ 投資信託口座開設申込<br>利用終了<br>ご利用ありがとうございました。ウィンドウを閉じ<br>終了してください。    | <ul> <li>中断することが可能です。</li> <li>ールをお客さまのメールアドレス(JAバンクアプリに登録したアドレス)</li> <li>たつておりますので、期限内に申込を再開してください。</li> <li>く再開用URL記載メール&gt;</li> <li>【投信口座開設申込】申込仮受付のご連絡について</li> <li>③ JAバンク投信ネットサービス <toushin_net@jabank.org><br/>宛先 0 23-best-jab-tk-uat@nrl.co.jp</toushin_net@jabank.org></li> <li>炭協太郎 様</li> <li>いつも投資信託口座開設申込サービスを利用いただきまして、誠にありがとうございます。</li> <li>申込内害を仮受付いたしましたので、連絡いたします。</li> </ul>                                                                                                    |
| 中断》をクリックすると、申込を一時<br>の場合、再開用URLを記載したメー<br>送信します。                                                                                                    | <ul> <li>中断することが可能です。</li> <li>ールをお客さまのメールアドレス(JAバンクアプリに登録したアドレス)</li> <li>なっておりますので、期限内に申込を再開してください。</li> <li>く再開用URL記載メール&gt;</li> <li>【投信口座開設申込】申込仮受付のご連絡について</li> <li>③ JAバンク投信ネットサービス <toushin_net@jabank.org><br/>売先 ○ 23-best-jab-tk-uat@nri.co.jp</toushin_net@jabank.org></li> <li>炭協太郎 様</li> <li>いつも投資信託口座開設申込サービスを利用いただきまして、誠にありがとうございます。</li> <li>申込内容を仮受付いたしましたので、連絡いたします。</li> <li>本人確認書類の画像登録を後で行うこともできます。</li> </ul>                                                                                                    |
| 中断》をクリックすると、申込を一時<br>の場合、再開用URLを記載したメー<br>送信します。<br>引開用URLの有効期限は3日間とな<br><u>く中断画面&gt;</u><br>へ JANンタ 投資信託口座開設申込<br>利用終了<br>ご利用ありがとうございました。ウィンドウを閉じ<br>終了してください。    | <ul> <li>中断することが可能です。</li> <li>ールをお客さまのメールアドレス(JAバンクアプリに登録したアドレス)</li> <li>なっておりますので、期限内に申込を再開してください。</li> <li>と再開用URL記載メール&gt;</li> <li>【投信口座開設申込】申込仮受付のご連絡について</li> <li>23-best-jab-tic-uat@nri.co.jp</li> <li>炭強太郎 様</li> <li>いつも投資信託口座開設申込サービスを利用いただきまして、誠にありがとうございます。</li> <li>申込内容を仮受付いたしましたので、連絡いたします。</li> <li>本人確認書類の画像登録を後で行うこともできます。</li> <li>その場合は、下記 URLをクリックして画像登録画面にアクセスください。</li> </ul>                                                                                                    |
| 中断》をクリックすると、申込を一時<br>の場合、再開用URLを記載したメー<br>送信します。<br>す開用URLの有効期限は3日間とな<br>< <u>く中断画面&gt;</u><br>▲ JAIKン2 投資信託口座開設申込<br>利用終了<br>ご利用ありがとうございました。ウィンドウを閉じ<br>終了してください。 | 中断することが可能です。<br>ールをお客さまのメールアドレス(JAバンクアプリに登録したアドレス)<br>なっておりますので、期限内に申込を再開してください。<br>と再開用URL記載メール><br>【投信口座開設申込】申込仮受付のご連絡について<br>② 」Aバンク投信ネットサービス <toushin_net@jabank.org><br/>売売 ○ 23-best-jab-tk-uat@nri.co.jp<br/>売強 ○ 23-best-jab-tk-uat@nri.co.jp<br/>売強 ○ 23-best-jab-tk-uat@nri.co.jp<br/>売強 ○ 23-best-jab-tk-uat@nri.co.jp<br/>売強 ○ 23-best-jab-tk-uat@nri.co.jp<br/>売強 ○ 23-best-jab-tk-uat@nri.co.jp<br/>売強 ○ 23-best-jab-tk-uat@nri.co.jp<br/>売強 ○ 23-best-jab-tk-uat@nri.co.jp<br/>売強 ○ 23-best-jab-tk-uat@nri.co.jp<br/>売強 ○ 23-best-jab-tk-uat@nri.co.jp</toushin_net@jabank.org>                                                                                                    |

-9-

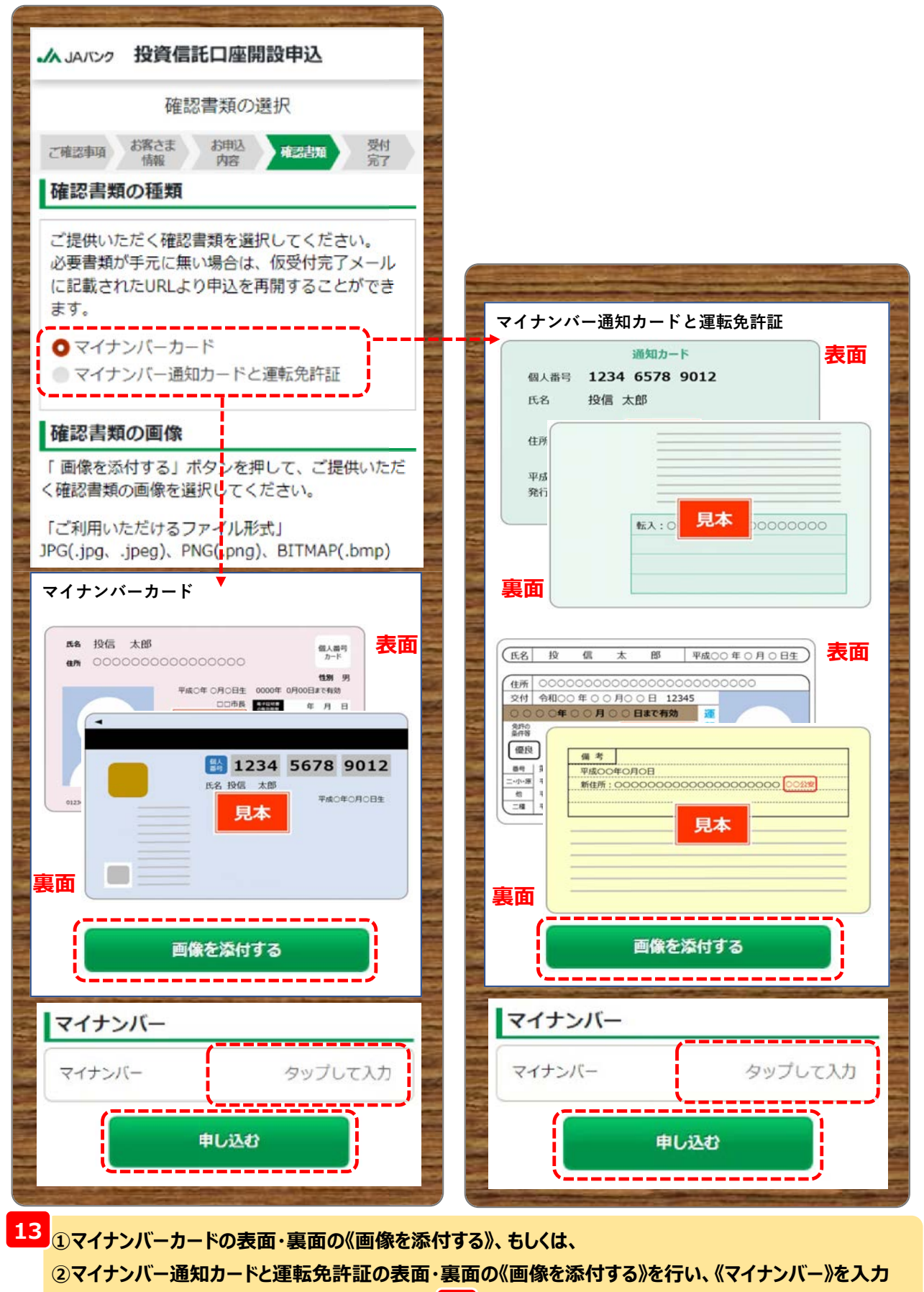

して《申し込む》をクリックします。 → P.13 18 へ進んでください。

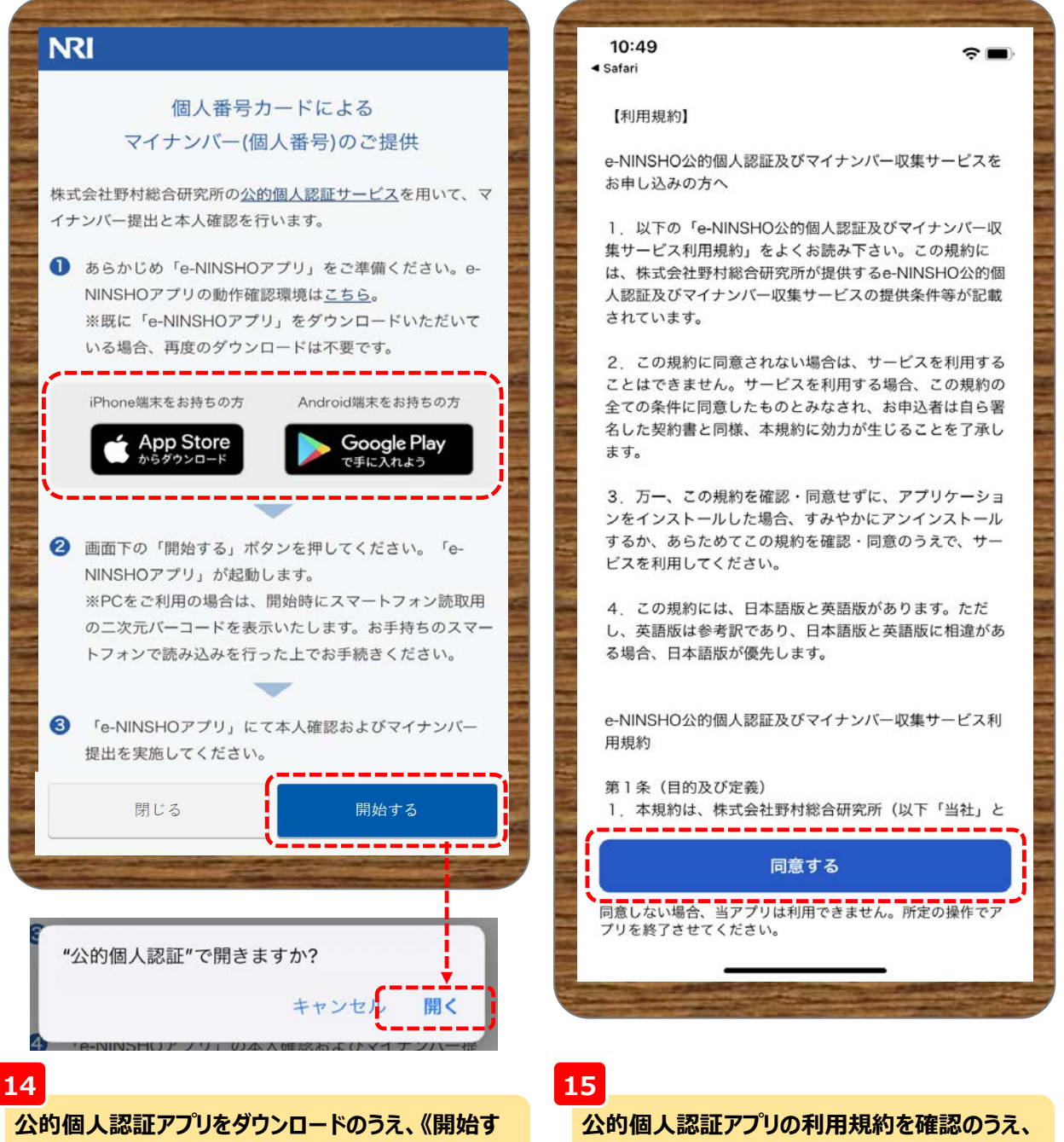

る》をクリックします。

※クリックすると公的個人認証アプリが起動します。

《同意する》をクリックします。

![](_page_12_Figure_1.jpeg)

| <b>ふ</b> JAバンク 投資信託口座開設申込                                                                                      | 18<br>投資信託口座の開設申込の受付完了<br>が表示されます。 |
|----------------------------------------------------------------------------------------------------|------------------------------------|
| 申込受付の完了                                                                                                    | 以上で投資信託口座開設申込は終了<br>です。            |
| ご確認事項 お客さま お申込 確認書類 受付<br>情報 内容 確認書類 受付<br>完了                                                                  |                                    |
| 以下の内容を受付しました。<br>口座開設結果は「@jabank.org」からのメール連絡<br>となりますので、受信設定を確認してください。                                        |                                    |
| 受付番号 U20231025S0000210893                                                                                      |                                    |
| 受付日時 2023/10/25 18:28:16                                                                                       |                                    |
|                                                                                                    |                                    |
| and a second second second second second second second second second second second second second second second |                                    |
| <u>N</u>                                                                                                    |                                    |

#### ー 申込完了するとJAサービスIDに登録したメールアドレス宛てに申込完了メールが配信されます。 口座開設申込の結果メールも同じメールアドレス宛に配信されますので、受信設定等を確認してください。

| Listing      |                                                                                 |
|--------------|---------------------------------------------------------------------------------|
| 8            | J A バンク投信ネットサービス < toushin_net@jabank.org><br>充光 © 23-best-jab-tk-uat@nri.co.jp |
| <b>農協太</b> 創 | 5 N#                                                                            |
| いつもき         | <b>2資信託口座開設申込サービスを利用いただきまして、該にありがとうございます</b>                                    |
| 投資信割         | 日座開設の申込受付が完了いたしました。                                                             |
| 審査結果         | は後日、同宛先にメールにてお知らせいたします。                                                         |
| 【受付筆         | (号】:U20231025S0000210893                                                        |
| 【受付日         | 1時】:2023年10月25日18時28分16秒                                                        |
| 【開設す         | - る口座】                                                                          |
| 特定口店         | E+NISA □雇                                                                       |
| 【お客さ         | ま情報】                                                                            |
| Q.保有金        | 融資産                                                                             |
| A.5,000      | 万円未満                                                                            |
| Q.投資信        | 『託・株式・公共債等の保有金額(万円単位)                                                           |
| A.123        | 4                                                                               |
| Q.住宅・        | マイカーローン以外の借入                                                                    |
| A.有り         | ※自由入力欄には概算金額(万円単位) 2345                                                         |
| Q.年収         | ※選択後、概算金額を万円単位で入力ください                                                           |
| A.5,000      | 万円未満 3456                                                                       |
| Q.取引の        | D勒機                                                                             |
| A.新聞/1       | TV 広告                                                                           |
| Q.投資箱        | 2.験:投資信託                                                                        |
| A.30年        |                                                                                 |
| Q.投資箱        | <b>王</b> 策:株式                                                                   |
| A.29年        |                                                                                 |
| Q.投資給        | 職:公社債                                                                           |